# **COG**digital<sup>®</sup>

### HELP DESK EMail Setup for Mac

11 Kingsway Cronulla 2230 NSW | PO BOX 1100 Cronulla | Phone 02 9523 6007 | Email: Welcome@COGdigital.com | www.cogdigitial.com.au

#### **COG**digital<sup>®</sup>

#### TO SETUP MAIL (FOR MAC), FOLLOW THE STEPS BELOW:

1. Open Applications > Mail

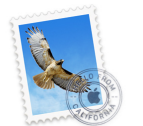

2. Choose your email provider from the list, or Choose Add Other Mail Account then click Continue.

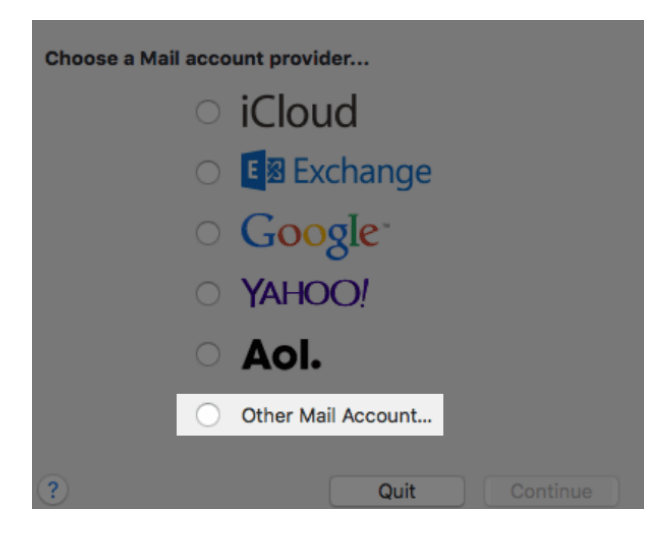

- 3. Enter your Full Name, or as you would like it to appear on your sent email.
- 4. Enter your Email Address and password, Then Click the Continue button. A message should appear saying "Account must be manually configured". Click Next.

| Add a Mail Account      |                              |
|-------------------------|------------------------------|
| To get started, provide | e the following information: |
| <b>5</b>                | <b>E</b>                     |
| Full Name:              | Example Name                 |
| Email Address:          | examplename@example.com      |
| Password:               | •••••                        |
| Account must be r       | manually configured          |
|                         |                              |
| Cancel                  | Next                         |
| Ganoon                  | HOAT                         |

#### INCOMING MAIL SERVER SETTINGS (RECEIVING EMAILS)

When entering information for your Incoming Mail Server you will need to decide if you would like to use POP (Post Office Protocol) or IMAP. (IMAP is recommended if you will be using this email account with multiple devices since they will all synchronize.)

POP - will download and remove all of the emails from our server.

IMAP - will synchronize the emails between your email client(s) and the server.

| Incoming Mail Server Inf      | io                           |
|-------------------------------|------------------------------|
| Account Type:<br>Mail Server: | IMAP POP<br>mail.example.com |
| User Name:<br>Password:       | examplename@example.com      |
|                               |                              |
| Cancel                        | Back Next                    |

- 1. Choose your account type. You may select either POP or IMAP.
- 2. Please enter your own domain name as the Incoming mail server, replacing mail.example.com
- 3. Enter your full email address as the User Name and enter the Password. Click Next.
- 4. You'll then be asked to confirm which apps that you'd like to attach the email account to. Select email and any others that you'd like and click Done.

| Select the apps you want to use with this account: |      |      |
|----------------------------------------------------|------|------|
| 🗸 🚺 Mail                                           |      |      |
| ✓ Notes                                            |      |      |
| Cancel                                             | Back | Done |

#### That's it!

You just configured your email address on Apple Mail.

As always, if you have any questions, please feel free contact us at support@cogdigital.com.au

#### SSL CERTIFICATE WARNING

If you choose to use SSL, you may receive a message warning you that the certificate is not trusted. If you receive this message, please follow these steps:

1. Click Show Certificate.

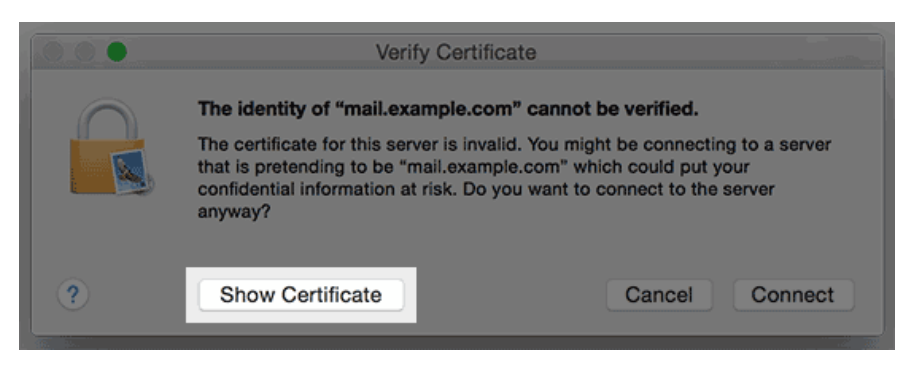

2. Check the box to always trust the certificate.

| 000                                                                                                    | Verify Certificate                                                                                                    |
|----------------------------------------------------------------------------------------------------|----------------------------------------------------------------------------------------------------|
|                                                                                                    | The identity of "mail.example.com" cannot be verified.<br>The certificate for this server is invalid. You might be connecting to a server<br>that is pretending to be "mail.example.com" which could put your<br>confidential information at risk. Do you want to connect to the server<br>anyway? |
| Always trust                                                                                                    | ".bluehost.com" when connecting to "mail.example.com"                                                                                                    |
| AddTrust                                                                                                    | External CA Root<br>MODO RSA Certification Authority<br>COMODO RSA Domain Validation Secure Server CA                                                                                                    |
|                                                                                                    | •                                                                                                    |
| *.bluehost.com<br>Issued by: COMODO RSA Domain Validation Secure Server CA<br>Expires: Monday, March 12, 2018 at 5:59:59 PM Mountain Daylight Time<br>This certificate is not valid (host name mismatch) |                                                                                                    |
| ► Details                                                                                                    |                                                                                                    |
| ?                                                                                                    | Hide Certificate Cancel Connect                                                                                                    |

3. Click Connect.

#### That's it!

As always, if you have any questions, please feel free contact us at support@cogdigital.com.au

#### OUTGOING MAIL SERVER SETTINGS (SENDING EMAILS)

1. The Outgoing Mail Server is the same as your incoming mail server. (this will be something like mail.example.com)

| Outgoing Mail Server Info |                         |  |
|---------------------------|-------------------------|--|
| SMTP Server:              | mail.example.com        |  |
| User Name:                | examplename@example.com |  |
| Password:                 | ••••••                  |  |
|                           |                         |  |
| Cancel                    | Back Create             |  |

- 2. Enter your full email address as the User Name and password.
- Note: Outgoing username and password could say "optional" in the field. Please be sure to add your username and password to it.
- 3. You may receive a message saying Additional account information required. For the port number, you can use port 26 with no SSL or port 465 with SSL.
- 4. Make sure the Authentication is set to Password.
- 5. Click the Create button.

That's it!

As always, if you have any questions, please feel free contact us at support@cogdigital.com.au

## **COG** branding<sup>®</sup>

#### The COG Branding Group

www.COGbranding.com Phone 61 2 9523 6007 Email Welcome@COGbranding.com 2/11 The Kingsway Cronulla 2230 NSW Australia PO Box 1100 Cronulla NSW 2230 Australia

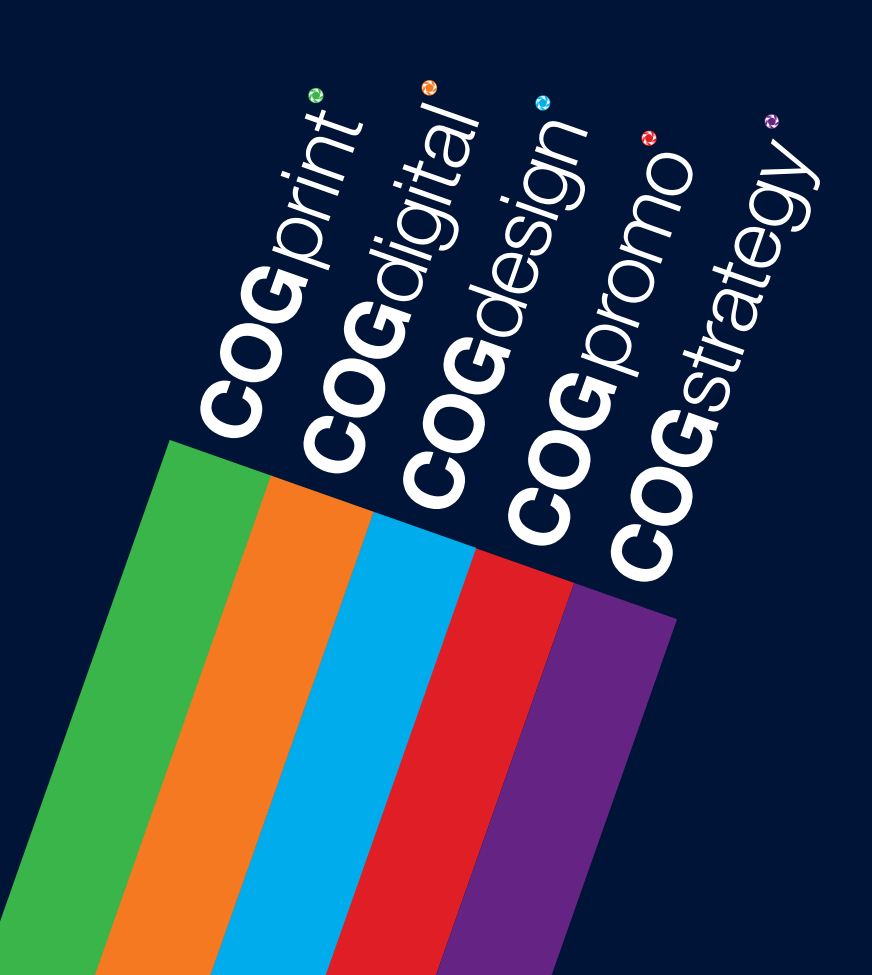